## <u>Erstellen einer VPN-Verbindung</u> <u>zum HAW-Netz</u>

Software: AnyConnect von Cisco

## 1. VPN installieren:

Link in Ihren Browser eingeben -> <u>https://vpn.haw-hamburg.de</u>

Es öffnet sich eine Seite mit der Überschrift "IT Service Center VPN Service"

Sie werden zur Eingabe Ihrer **a-Kennung** mit **Passwort** aufgefordert.

Nun sollte sich AnyConnect automatisch installieren.

Folgen Sie während der Installation den Anweisungen (**Installation im Browser zulassen, Java wird für die Installation benötigt, etc.**).

Falls dieser Schritt im Browser nicht geht, können Sie die Software selbstverständlich auch selber installieren.

Bei gescheiterter Installation können Sie das Programm durch einen Klick auf den Link "**Windows Desktop**" direkt herunterladen und anschließend "**normal**" installieren.

| WebLaunch                                                                                                    | Manual Installation         Web-based installation was unsuccessful. If you wish to install the Cisco AnyConnect Secure Mobility Client you may download an installer package.         Install using the link below:         Windows Desktop         Alternatively, retry the automatic installation. |  |  |  |
|----------------------------------------------------------------------------------------------------|----------------------------------------------------------------------------------------------------|--|--|--|
| <ul> <li>Platform<br/>Detection</li> <li>- ActiveX</li> <li>- Java Detection</li> <li>- Java</li> <li>- Download</li> </ul> |                                                                                                    |  |  |  |
| - Connected                                                                                                    | Help Download                                                                                                    |  |  |  |
| Sie möchten folgend                                                                                                    | e Datei öffnen:<br>in-3.1.05152-web-deploy-k9.exe<br>Iry File (2,9 MB)                                                                                                    |  |  |  |

## 2. Erster Start

Das Programm (AnyConnect) öffnet sich, und es erscheint ein Fenster in der unteren Rechten Ecke.

Geben Sie dort bitte folgendes ein: "**vpn.haw-hamburg.de**" und klicken Sie auf **"Connect"**.

| 1 | 🕙 Cisco AnyCo | nnect Secure Mobility Client                    | - | _ |         | ×                |
|---|---------------|-------------------------------------------------|---|---|---------|------------------|
|   |               | VPN:<br>Ready to connect.<br>vpn.haw-hamburg.de | ~ |   | Connect |                  |
| e | <b>\$</b> (1) |                                                 |   |   |         | iliilii<br>cisco |

Das Programm fragt Sie schließlich nach Ihren Anmeldedaten. Geben Sie ihre **a-Kennung** und Ihr **Passwort** ein.

AnyConnect baut dann eine Verbindung zum HAW Netzwerk auf.